## Chrome允許彈出式視窗

| ✓ 電子資源管理 ×                                                          |                |                                           |                     |                                                       |  |  |
|---------------------------------------------------------------------|----------------|-------------------------------------------|---------------------|-------------------------------------------------------|--|--|
| ← → C f [163.23.5.18/idserm/index.cfm                               |                |                                           |                     |                                                       |  |  |
| ₩ 應用程式 G Google ① 大葉大學-未來學生 ¥ Y                                     | ahoo奇摩         | ■ YouTube 系統已封鎖此網頁的下列彈出式視窗:               |                     |                                                       |  |  |
| 大葉大學圖書館<br>Da-Yeh University Library                                | 登入<br>電子資<br>( | <ul> <li></li></ul>                       | sURL=http://www.sci | encedirect.com%2F<br>edirect.com%2F<br>完成<br>字體 文 田 小 |  |  |
| 熱門推薦                                                                | 常用調            | 資源 新進資源 試用資源<br>容適全額                      | 姿料庙拓刑               |                                                       |  |  |
| Airiti library華藝線上圖書館 (電子期 51<br>刊)                                 | 1              | SDOL(Science Direct On Line)              | 電子資料庫               | 2 🔊 🖏 🙆                                               |  |  |
| SDOL(Science Direct On Line) 15                                     | 2              | Journal Citation Reports on the Web (JCR) | 電子資料庫               | 2 🛯 🖉                                                 |  |  |
| ▶ iRead eBook華藝電子書 15                                               | 3              | 萬方資料庫                                     | 電子資料庫               | 2 🕺 🖉                                                 |  |  |
| <ul> <li>Journal Citation Reports on the Web 6<br/>(JCR)</li> </ul> | 4              | iRead eBook華藝電子書                          | 電子資料庫               | 2 🛯 🖉                                                 |  |  |
| ENDNote書目管理軟體(X7 6<br>版)_Windows                                    | 5              | HyRead ebook電子書(臺灣學術電子書聯盟)                | 電子資料庫               | 2 🔊 🕅 🍯                                               |  |  |
| more                                                                | 6              | Grolier Online(Usernam/Password: 請見離介) 試用 | 電子資料庫               |                                                       |  |  |
| 熱門收藏                                                                | 7              | 天下雜誌群知識庫                                  | 電子資料庫               | 2 🕺 🖉                                                 |  |  |
| 電子資料庫 電子期刊 電子書                                                      | 8              | Scopus                                    | 電子資料庫               | 2 🕺 🖉                                                 |  |  |
| Airiti library華藝線上圖書館 (電子期 22<br>刊)                                 | 9              | Airiti library華藝線上圖書館 (電子期刊)              | 電子資料庫               | - 🛛 🖓 🖓 🖕                                             |  |  |

## IE取消快顯封鎖程式

| The second second second second      |                                                                                                    |                   |                      |  |  |  |
|--------------------------------------|----------------------------------------------------------------------------------------------------|-------------------|----------------------|--|--|--|
|                                      | 網際網路選項                                                                                                    | 運源管理 × 🤗 大葉大學圖書   | 館身 60 ☆ 🛱            |  |  |  |
| 檔案(F) 編輯(E) 檢視(V) 我的最愛(A) 工具(        | 一般 安全性 臆私權 內容 連線 程式 進階                                                                                                |                   |                      |  |  |  |
| 🍰 🥰 大葉大學 - 圖書館 🚺 Yahoo奇摩 🕕 大葉        | ·····································                                                                                 | 🖃 🖶 ▼ 網頁(P)▼ 安全性( | S)▼ 工具(O)▼ 🕢▼ 🎽      |  |  |  |
|                                      | 選取網際網路區域的設定。                                                                                                    | 館藏查詢 常見問題 線上訴     | 明 English 回首頁        |  |  |  |
| 大葉大學圖書館<br>Da-Yeh University Library | 中 - 封鎖缺乏簡潔聽私權原則的第三方 Cookie - 封鎖缺乏簡潔聽私權原則的第三方 Cookie - 封鎖那些沒有明確許可就儲存您的連絡資訊的第三方 Cookie - 限制那些沒有明確許可就儲存您的連絡資訊的第一方 Cookie | 整合查詢              | 個人化服務                |  |  |  |
| 授尋<br>○完全符合 ○開頭符合 ●開鍵字               | (網站(\$) 匯入(1) 進階(♥) 預設値(□) 位置                                                                                         |                   | 顏色 📕 🖬 🖬<br>字體 天 中 小 |  |  |  |
| 熱門關鍵字: 華藝 sdol 萬方 endnote            | □永遠不允許網站要求您的所在位置(L) 清除網站(C)                                                                                           |                   |                      |  |  |  |
| 熱門推薦                                 | <b>快題封鎖程式</b><br>□ 開設快題封鎖程式(B)                                                                                        |                   |                      |  |  |  |
| 電子資料庫 電子期刊 電子書                       | InPrivate<br>「InPrivate 瀏覽啟動時停用工具列和延伸模組(T)                                                                            | 資料庫類型             |                      |  |  |  |
| Airiti library華藝線上圖書館 (電子期 5<br>刊)   |                                                                                                    | 電子資料庫             | 2 🕺 🖉                |  |  |  |
| SDOL(Science Direct On Line) 1       |                                                                                                    | 電子資料庫             | 2 🛯 🖉                |  |  |  |
| IRead eBook華藝電子書 1                   | <u>確定</u> 取消 <u>客用(A)</u>                                                                                             | 電子資料庫             | Solution (1998)      |  |  |  |
| € 100% ▼                             |                                                                                                    |                   |                      |  |  |  |
|                                      |                                                                                                    |                   |                      |  |  |  |

## Microsoft Edge 取消封鎖快顯

1. 開啟 Microsoft Edge,並瀏覽至 [設定及其他] > [設定] > [隱私權和安全性]。

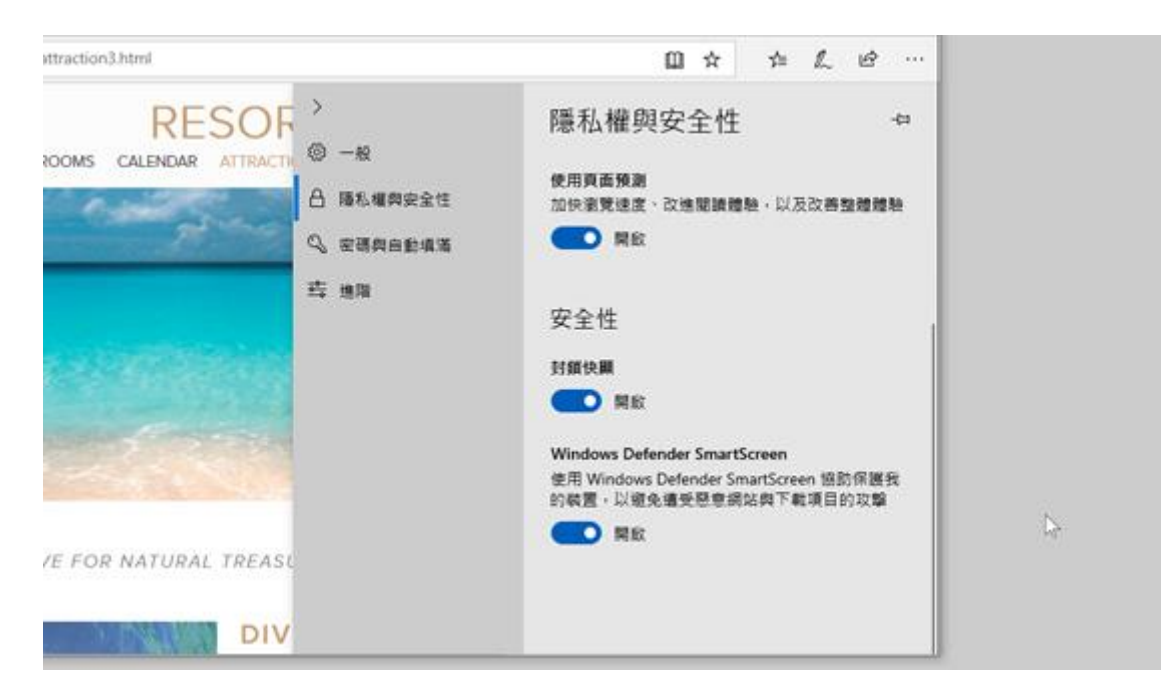

- 2. 向下捲動至 [安全性]。
- 3. 將 [封鎖快顯] 切換至 [關閉]。